## MyLibrary からの資料貸出期間更新方法について

## く手順>

 図書館 Web ページ内 OPAC (蔵書検索) TOP (https://opac.nanzan-u.ac.jp/) より、MyLibrary 項目「利用状況の確認」をクリック→AXIA の ID・パスワードを入力 し、MyLibrary にログインします。

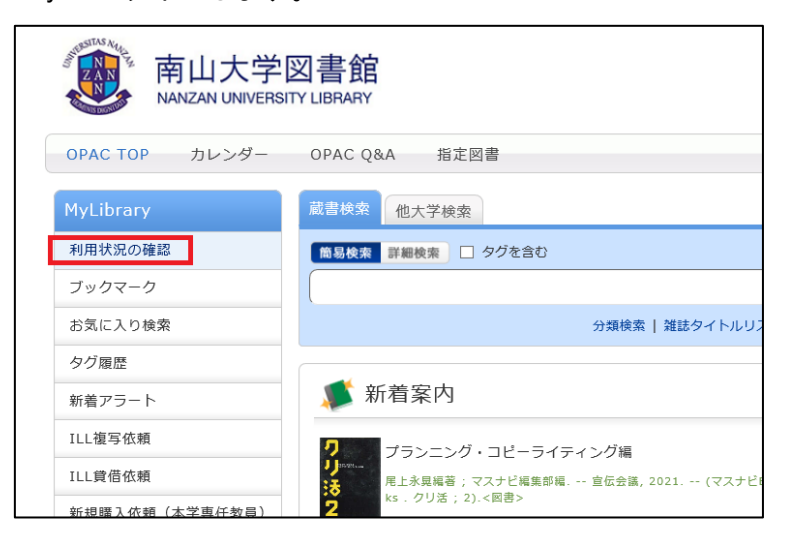

② 「貸出」項目より、「貸出一覧へ」ボタンをクリックします。

| 利用状況- | 覧      | マイフォルダ | 新着アラート |  |       |  |  |  |  |
|-------|--------|--------|--------|--|-------|--|--|--|--|
|       |        |        |        |  |       |  |  |  |  |
| 利用状   | 利用状況一覧 |        |        |  |       |  |  |  |  |
|       |        |        |        |  |       |  |  |  |  |
| 貸出    |        |        |        |  |       |  |  |  |  |
| 借りてい  | る資料:   | 3 冊    |        |  | 貸出一覧へ |  |  |  |  |

③ 期限を更新したい資料に☑を入れて、最下部の「貸出更新」ボタンをクリックします。

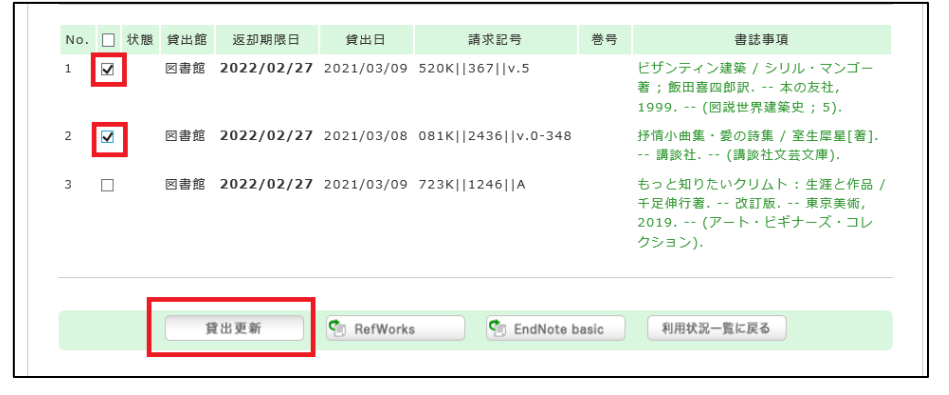

④ 確認画面のポップアップメッセージが出現します。「OK」をクリックします。

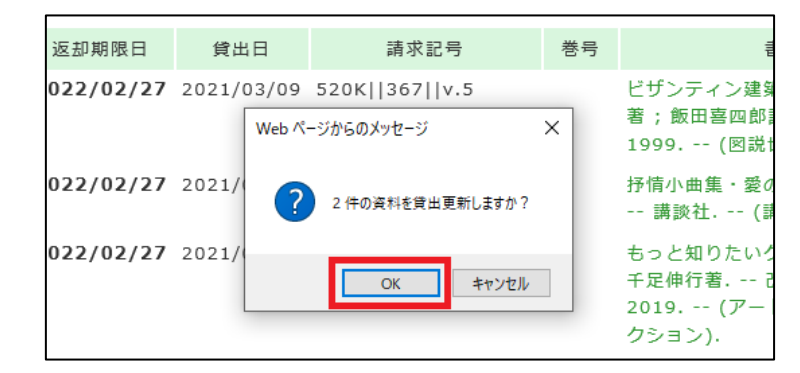

⑤ 返却期限日が正しく更新されたことを確認します。

| i | 返却期限を延長します。<br>以下の資料を貸出更新しました。 |    |     |            |            |                                                   |  |  |  |  |
|---|--------------------------------|----|-----|------------|------------|---------------------------------------------------|--|--|--|--|
|   | No.                            | 状態 | 貸出館 | 返却期限日      | 貸出日        | 書誌事項                                              |  |  |  |  |
|   | 1                              |    | 図書館 | 2023/09/30 | 2021/03/08 | 予情小曲集・愛の詩集 / 室生犀星[著] 講談社 (講談社Σ                    |  |  |  |  |
|   | 2                              |    | 図書館 | 2023/09/30 | 2021/03/09 | ビザンティン建築 / シリル・マンゴー著 ; 飯田喜四郎訳 本<br>(図説世界建築史 ; 5). |  |  |  |  |
|   |                                |    |     |            |            | 貸出一覧に戻る                                           |  |  |  |  |

## く注意事項>

- ・MyLibrary からの更新は1回のみです。予約入りの資料は更新の対象外 となります。
- ・長期貸出で貸出を行った資料は、MyLibraryからの更新の対象外となります。
- ・宗教文化研究所の資料は更新の対象外となります。

以上